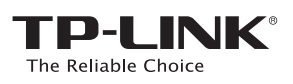

# Instrukcja szybkiej instalacji

Dwupasmowy, bezprzewodowy router/modem ADSL2+, AC750, gigabitowe porty Ethernet

Archer D2

### 

## 1. Podłączanie urządzenia

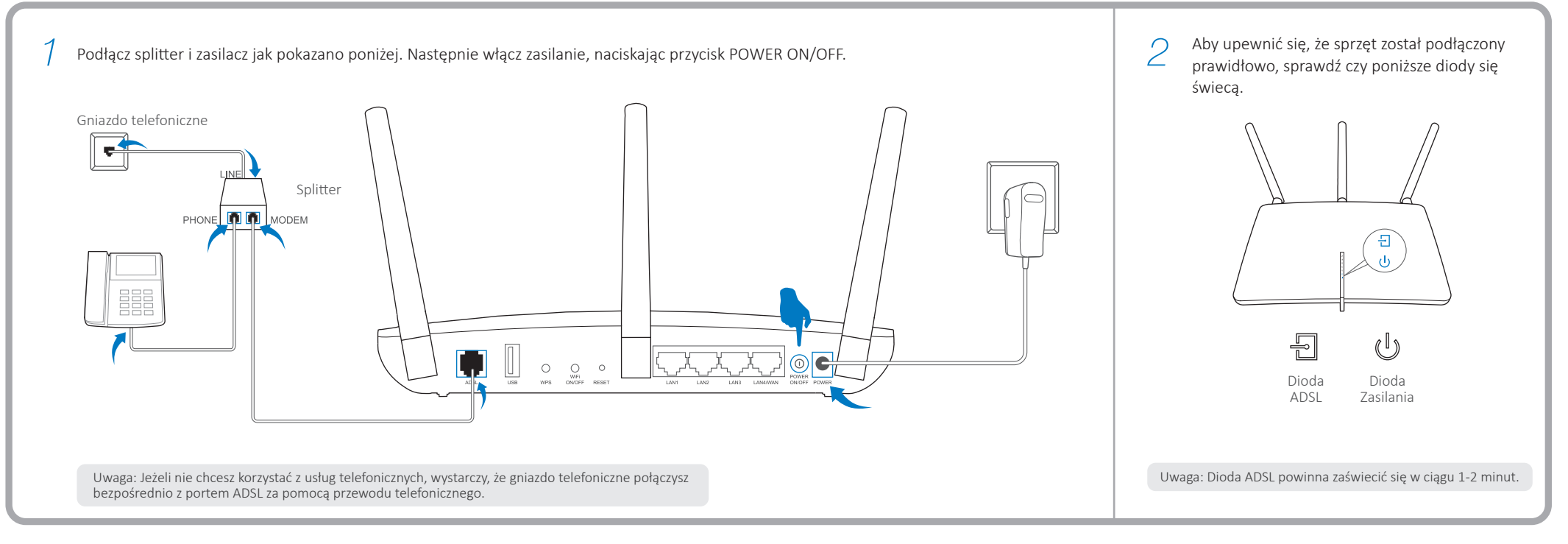

## 2. Konfiguracja modemu/routera

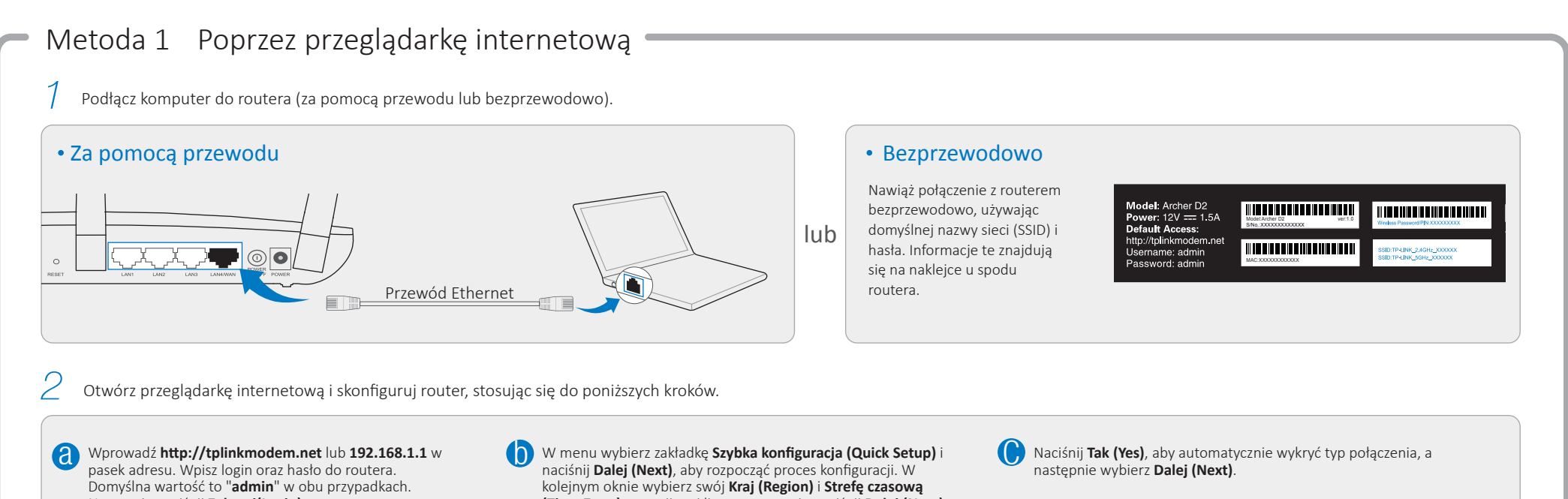

Następnie naciśnij **Zaloguj(Login)**.

Uwaga: Jeżeli okno logowania nie wyświetla się, zastosuj się do sekcji FAQ->Q1.

| 1 | e ×\                                     |  |
|---|------------------------------------------|--|
|   | - $\rightarrow$ C http://tplinkmodem.net |  |
|   | admin                                    |  |
|   | admin                                    |  |
|   | Login                                    |  |

Wprowadź parametry uzyskane od dostawcy usług internetowych i naciśnij **Dalej (Next)**. Poniższy przykład bazuje na połączeniu **PPPoE**.

| Quick Setup-PPPoE                                   |                            |
|-----------------------------------------------------|----------------------------|
| Auto-detection has succeeded!                       |                            |
| DSL PVC:<br>Encapsulation Mode:<br>Connection Type: | : 8/35<br>: LLC<br>: PPPoE |
| Username                                            | : XXXXXX                   |
| Password                                            | : XXXXXXX                  |
| Confirm Password:                                   | : XXXXXXX                  |
| Back                                                | Next                       |

| Quick Set | up-Region and Time Zone |
|-----------|-------------------------|
| Region    | XXXXXX                  |
| Time Zone | XXXXXXXXXX 🗸            |

**e** Naciśnij **Dalej (Next)**, aby kontynuować.

Uwaga: Możesz zmienić nazwę sieci bezprzewodowej oraz hasło dla sieci 2,4GHz/5GHz.

| 2.4GHz & 5GHz Wireless N                                 | Network Name and Password |
|----------------------------------------------------------|---------------------------|
| Wireless Network Name:<br>Channel:<br>Mode:<br>Security: | TP-LINK_XXGHz_XXXXX       |
| Password:                                                |                           |
| Back                                                     | Next                      |

| Quick Setup-Auto Detection                                                                                                    |                                                                                                    |
|----------------------------------------------------------------------------------------------------|----------------------------------------------------------------------------------------------------|
| Auto-Detect Connection Type:                                                                                                    |                                                                                                    |
| • Yes.                                                                                                    |                                                                                                    |
| O No. I want to configure the Internet                                                                                                    | connection myself.                                                                                                    |
|                                                                                                    |                                                                                                    |
|                                                                                                    |                                                                                                    |
| Back                                                                                                    | Next                                                                                                    |
| Vaciśnij <b>Zapisz (Save)</b> i zaczekaj r                                                                                                    | na aktualizację zmian. Wybierz                                                                                                    |
| Naciśnij <b>Zapisz (Save)</b> i zaczekaj r<br><b>Zakończ (Finish)</b> , aby zakończyć l                                                                                                    | na aktualizację zmian. Wybierz<br>konfigurację.                                                                                                    |
| Vaciśnij <b>Zapisz (Save)</b> i zaczekaj r<br><b>Zakończ (Finish)</b> , aby zakończyć l                                                                                                    | na aktualizację zmian. Wybierz<br>konfigurację.                                                                                                    |
| Vaciśnij <b>Zapisz (Save)</b> i zaczekaj r<br><b>Zakończ (Finish)</b> , aby zakończyć l                                                                                                    | na aktualizację zmian. Wybierz<br>konfigurację.                                                                                                    |
| Vaciśnij <b>Zapisz (Save)</b> i zaczekaj r<br><b>Ľakończ (Finish)</b> , aby zakończyć l<br>Quick Setup-Complete                                                                                                    | na aktualizację zmian. Wybierz<br>konfigurację.<br>Konfigurac                                                                                                    |
| Vaciśnij <b>Zapisz (Save)</b> i zaczekaj r<br><b>takończ (Finish)</b> , aby zakończyć l<br>Quick Setup-Complete                                                                                                    | na aktualizację zmian. Wybierz<br>konfigurację.<br>Konfigurac<br>zakończon                                                                                            |
| Vaciśnij <b>Zapisz (Save)</b> i zaczekaj r<br><b>zakończ (Finish)</b> , aby zakończyć l<br>Quick Setup-Complete<br>Time Zone Configuring: Success                                                                                                    | na aktualizację zmian. Wybierz<br>konfigurację.<br>Konfigurac<br>zakończon<br>Możesz już korzystać z Interr                                                           |
| Vaciśnij <b>Zapisz (Save)</b> i zaczekaj r<br><b>(zakończ (Finish)</b> , aby zakończyć l<br>Quick Setup-Complete<br>Time Zone Configuring: Success<br>Operation Mode Configuring: Success<br>WAN Connection Configuring: Success                                                          | na aktualizację zmian. Wybierz<br>konfigurację.<br>Konfigurac<br><i>cakończon</i><br>Możesz już korzystać z Interr<br>za pośrednictwem połączeni<br>przewodowego lub  |
| Vaciśnij <b>Zapisz (Save)</b> i zaczekaj r<br><b>(zakończ (Finish)</b> , aby zakończyć l<br>Quick Setup-Complete<br>Time Zone Configuring: Success<br>Operation Mode Configuring: Success<br>WAN Connection Configuring: Success<br>Gateway and DNS Configuring: Success                  | na aktualizację zmian. Wybierz<br>konfigurację.<br>Konfigurację.<br>Możesz już korzystać z Inter<br>za pośrednictwem połączen<br>przewodowego lu<br>bezprzewodowego l |
| Vaciśnij Zapisz (Save) i zaczekaj r<br>zakończ (Finish), aby zakończyć i<br>Quick Setup-Complete<br>Time Zone Configuring: Success<br>Operation Mode Configuring: Success<br>WAN Connection Configuring: Success<br>Gateway and DNS Configuring: Success<br>Wireless Configuring: Success | na aktualizację zmian. Wybierz<br>konfigurację.                                                                                                    |

## Metoda 2 Z użyciem oprogramowania instalacyjnego

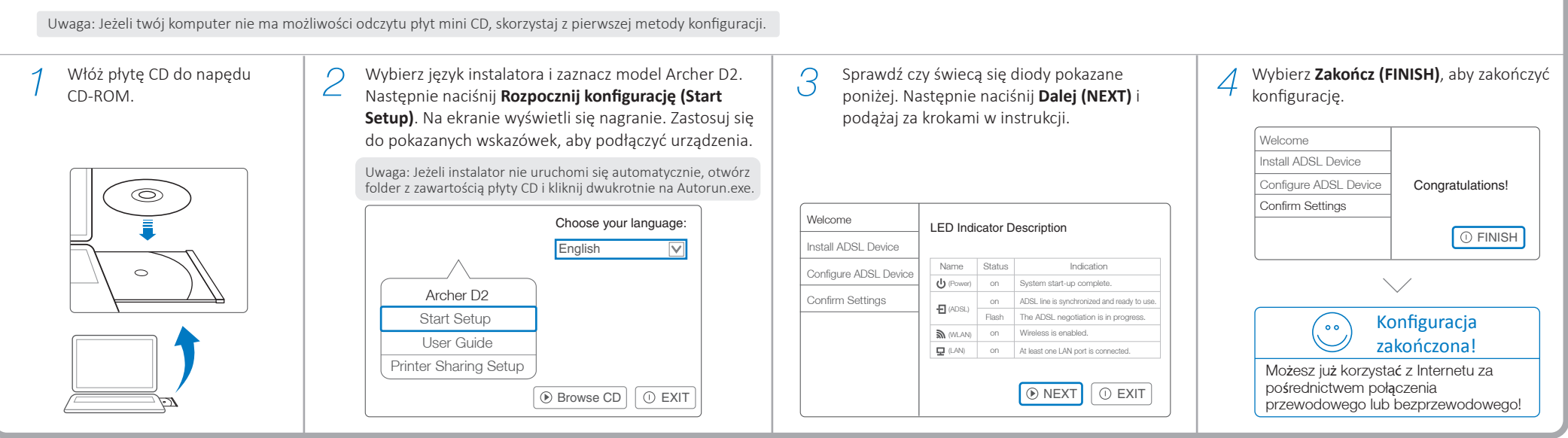

## **Aplikacja Tether**

Po nawiązaniu połączenia internetowego poprzez przeglądarkę internetową lub z użyciem oprogramowania instalacyjnego, możesz zarządzać routerem na urządzeniach typu smart za pomocą aplikacji Tether. Masz możliwość:

- Sprawdzenia informacji o klientach połączonych z siecią bezprzewodową.
- Blokowania i odblokowywania dostępu do Internetu.
- Kontroli dostępu dziecka do Internetu.
- Konfiguracji podstawowych funkcji routera

## Funkcje USB

Port USB umożliwia dostęp do plików multimedialnych (Media Sharing), zasobów sieci (Storage Sharing) oraz drukarki (Print Sharing) w ramach sieci lokalnej. Możesz także skonfigurować serwer FTP, aby uzyskać dostęp do swoich plików za pomocą połączenia internetowego.

Uwaga: Więcej informacji o funkcjach USB znajdziesz na stronie http://tp-link.com/app/usb, na płycie CD lub po zeskanowaniu kodu QR.

### Jak zacząć?

- 7 Zeskanuj kod QR i pobierz aplikację TP-LINK Tether ze sklepu App Store lub Google Play.
- 2 Upewnij się, że urządzenie połączone jest z routerem.
- 3 Uruchom aplikację Tether i ciesz się łatwością zarządzania routerem.

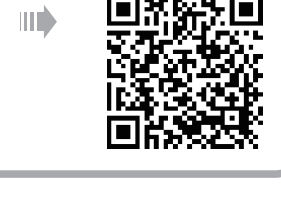

#### alnych oraz Możesz tęp do ego. Port USB Zdalny dostęp poprzez serwer FTP Zdalny dostęp poprzez serwer FTP Media Sharing Local Storage Sharing Component Sharing Component Sharing Component Sharing Component Sharing

## Często zadawane pytania (FAQ)

### Q1. Co mogę zrobić jeżeli nie pojawia się okno logowania?

- A1. Jeżeli komputer ma ustawiony statyczny adres IP, zmień ustawienia karty sieciowej na automatyczne uzyskiwanie adresu IP.
- A2. Upewnij się, że adres http://tplinkmodem.net, wprowadzony w pasek adresu jest prawidłowy i naciśnij klawisz Enter.
- A3. Otwórz inną przeglądarkę internetową i spróbuj ponownie.
- A4. Zrestartuj router i spróbuj ponownie.
- A5. Wyłącz i włącz kartę sieciową komputera, a następnie spróbuj ponownie.

### Q2. Co mogę zrobić jeżeli nie mam dostępu do Internetu?

- A1. Sprawdż czy wszystkie przewody podłączone są prawidłowo przewód telefoniczny, przewód Ethernet i zasilacz.
- A2. Sprawdź czy możesz zalogować się na stronę konfiguracyjną routera. Domyślny adres to http://tplinkmodem.net. Jeżeli to możliwe, zastosuj się do kolejnych kroków. (Jeżeli nie jest to możliwe, zmień ustawienia karty sieciowej na automatyczne uzyskiwanie adresu IP, a następnie ponownie spróbuj uzyskać dostęp do Internetu.)
- A3. Skontaktuj się ze swoim dostawcą usług internetowych, aby upewnić się, że VPI/VCI, typ połączenia, nazwa użytkownika i hasło są prawidłowe. Jeżeli są błędne, wprowadź nowe ustawienia i spróbuj ponownie.
- A4. Jeżeli nadal nie możesz uzyskać dostępu do Internetu, przywróć ustawienia fabryczne routera i ponownie skonfiguruj urządzenie, stosując się do wskazówek z niniejszej instrukcji.
- A5. Jeżeli problem nadal występuje skontaktuj się z działem Wsparcia technicznego.

### Q3. Jak mogę przywrócić fabryczne ustawienia routera?

- Przy włączonym zasilaniu urządzenia przytrzymaj przycisk RESET z tyłu routera przez około 8 sekund.
- A2. Zaloguj się na stronę routera, przejdź do zakładki "System Tools >> Factory Defaults" i naciśnij przycisk Restore, a następnie zaczekaj aż pasek postępu załaduje się.

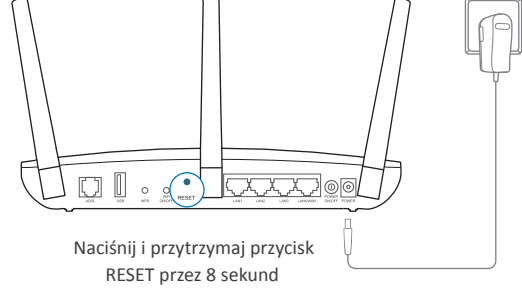

### Q4. Co mogę zrobić jeżeli zapomniałem hasła?

• Hasło do strony konfiguracyjnej routera:

Przywróć ustawienia fabryczne routera, a następnie zaloguj się, wpisując "admin" w pola nazwy użytkownika i hasła.

- Hasło sieci bezprzewodowej:
- A1. Domyślne hasło do sieci bezprzewodowej znajduje się na naklejce u spodu routera.
- A2. Jeżeli hasło było zmieniane, zaloguj się na stronę routera i przejdź do zakładki"Wireless >> Wireless Security", aby odczytać lub zmienić hasło.

Uwaga: Jeżeli masz więcej pytań, wejdź na stronę http://www.tp-link.com.pl/support/faq lub skontaktuj się z działem Wsparcia technicznego.

## **Diody LED**

|    | Nazwa                | Stan                             | Opis                                                                                                    |
|----|----------------------|----------------------------------|----------------------------------------------------------------------------------------------------|
| SP | (WPS)                | Świeci/Nie świeci<br>Powoli miga | Dioda zapali się, gdy urządzenie połączy się z siecią bezprzewodową poprzez WPS. Po około 5<br>minutach dioda WPS zgaśnie.<br>Urządzenie próbuje nawiązać połączenie z siecią bezprzewodową poprzez WPS. Może to zająć do 2 minut. |
| Ŷ  | (USB)                | Świeci<br>Miga<br>Nie świeci     | Do portu USB podłączone jest urządzenie gotowe do użycia.<br>Urządzenie USB jest identyfikowane.<br>Do portu USB nie jest podłączone żadne urządzenie.                                                                             |
| ŗ  | (LAN)                | Świeci<br>Nie świeci             | Co najmniej jeden port LAN jest aktywny.<br>Żaden port LAN nie jest aktywny.                                                                                                    |
| M  | (Sieć bezprzewodowa) | Świeci<br>Nie świeci             | Bezprzewodowa sieć 2,4GHz/5GHz działa prawidłowo.<br>Funkcja połączenia bezprzewodowego jest wyłączona.                                                                                                    |
| I, | (Internet)           | Świeci<br>Nie świeci             | Połączenie internetowe umożliwia dostęp do sieci.<br>Nie nawiązano połączenia internetowego lub router pracuje w trybie Bridge.                                                                                                    |
| ſ  | (ADSL)               | Świeci<br>Miga<br>Nie świeci     | Zsynchronizowano linię ADSL.<br>Trwa synchronizacja linii ADSL.<br>Brak synchronizacji linii ADSL.                                                                                                    |
| J  | (Zasilanie)          | Świeci<br>Miga<br>Nie świeci     | Zakończono uruchamianie systemu.<br>Urządzenie się uruchamia lub aktualizuje.<br>Zasilanie jest wyłączone.                                                                                                    |